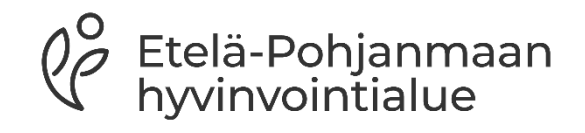

# PSOP-järjestelmän ohjeita palvelusetelituottajille

# Sisällys

- 1. Palveluntuottajaksi hakeutumiseen liittyvää infoa
- 2. Kirjautuminen järjestelmään
- 3. Käyttäjätunnusten hallinta
- 4. Palveluvarauksen teko
- 5. Asiakastiedot
- 6. Palvelutapahtumien kirjaaminen
- 7. Toteutuneen tapahtuman kirjaus
- 8. Tapahtumakirjauksien käsitteleminen
- 9. Maksuaineiston muodostus
- 10. Kuukausittainen tilitysprosessi
- 11. Palveluntuottajan raportit järjestelmästä
- 12. Hyödyllisiä ohjeita
- 13. Yhteystietoja

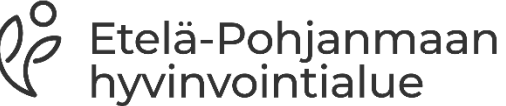

### Palveluntuottajaksi hakeutumiseen liittyvää infoa

- Palveluntuottajana voi toimia vasta, kun Etelä-Pohjanmaan hyvinvointialue on hyväksynyt palveluntuottajan palvelusetelituottajaksi viranhaltijapäätöksellä
- Palveluntuottajaksi hakeutuvan on tärkeää tutustua hyvaep.fi- nettisivuilta löytyviin yleiseen sekä palvelukohtaisiinn sääntökirjoihin ennen palveluntuottajaksi hakeutumista
- Ohjeet palveluntuottajaksi hakeutumiseen järjestelmään löytyvät erillisestä linkistä nettisivuiltamme sekä PSOP-ohjeista seuraavasta linkistä: <u>https://parastapalvelua.atlassian.net/wiki/spaces/OH/pages/2405695489/Palveluntuottajak</u>

<u>si+hakeutuminen</u>

- Palveluntuottajaksi hakeva lisää hakemukseen vähintään yhden toimipaikan (huomioi toimipaikkakohtaiset liitevaatimukset) sekä toimipaikkakohtaisen hinnaston (huomioi, että täydennät palvelusisällöt hinnastoon)
- Hyväksyminen tai hylkääminen tapahtuu viimeistään 3 kuukauden kuluessa hakemuksen jättämisestä. Tuottaja saa ilmoituksen hyväksymisestä sekä PSOP-järjestelmästä että viranhaltijapäätöksen virallisesta hyväksymisestä sähköpostitse.
- Hyväksytyt palvelusetelituottajat ovat julkisesti vertailtavissa parastapalvelua- nettisivulla: <u>https://parastapalvelua.fi/webv2/</u>

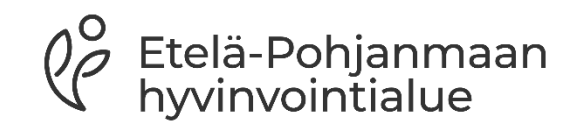

# Kirjautuminen järjestelmään

- Kirjaudu palveluntuottajana osoitteesta: <u>www.parastapalvelua.fi</u>, kohdassa Tunnistaudu tai kirjaudu ja palveluntuottajan kirjautuminen
- Kirjautuminen tapahtuu palveluntuottajan Suomi.fi tunnistuksen ja Valtuuksien avulla tai sähköpostitunnuksen avulla, kohdasta Tarkastele asiakastietoja /Kirjaa tapahtumia
- Muut kuin NIMKO-käyttäjät voivat hyödyntää vahvaa tunnistusta kiinnittämällä oman sähköpostitunnuksen Suomi.fi Tunnistus-palvelun tunnukseen
- Käyttäjän henkilötunnusta ei tallenneta järjestelmään

Etelä-Pohjanmaan

nyvinvointialue

 Ohje: <u>Vahvan tunnistuksen käyttöönotto</u> <u>tuottajalle ja järjestäjälle - PSOP-Käyttöohjeet -</u> <u>Confluence (atlassian.net)</u>

### Tunnistaudu tai kirjaudu 🔺

### Henkilöasiakkaat kirjautuminen

Henkilöasiakkaana

Henkilön puolesta asiakkaana

### Palveluntuottaja kirjautuminen

Palveluntuottajan kirjautumissivu

- Sähköpostitunnus lukkiutuu 5 virheellisen kirjautumisyrityksen jälkeen
  - Lukkiutuneen tunnuksen avaus tapahtuu olemalla yhteydessä sähköpostitse psop@hyvaep.fi tai palveluseteli@hyvaep.fi, johon ilmoitettava lukkiutuneen tunnuksen käyttäjän käyttäjätunnus
  - Kirjautuminen on kuitenkin mahdollista Suomi.fi palvelun kautta

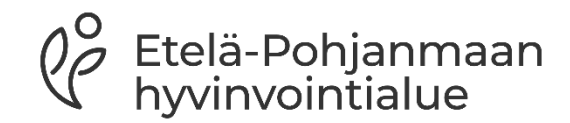

### Käyttäjätunnusten hallinta

- Järjestelmän käyttäjille voidaan luoda sähköpostitunnukset järjestelmään, käyttäjät- välilehdeltä
- Palveluntuottajan pääkäyttäjäroolilla voidaan luoda tunnuksia
  - Jokaiselle palvelua käyttävälle pitää valita rooli sekä palvelutiimi
  - Palvelutiimi määrittää oikeuden eri palveluille
- Kirjautumiseen voi käyttää Suomi.fi valtuuksia
  - NIMKO-oikeus eli nimenkirjoitus oikeus tulee Suomi.fi Valtuudet palvelun kautta
  - Lisätietoa löytyy PSOP-ohjeesta seuraavasta linkistä: <u>https://parastapalvelua.atlassian.net/wiki/spaces/OH/pages/241926606/K</u> <u>+ytt+j+tunnusten+hallinnointi</u>

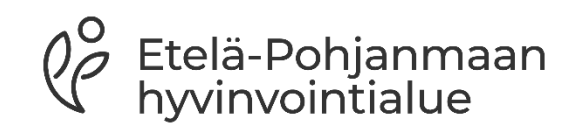

| Etusivu  | Yrityksen tiedot | Palvelut | Asiakkaat | Käyttäjät | Palvelutiimit | Raportit |  |
|----------|------------------|----------|-----------|-----------|---------------|----------|--|
| Käyttäjä | it Tuo käyttäjiä |          |           |           |               |          |  |

### Hallitse käyttäjiä

### Käyttäjät

| N   | äytä kerralla                |       |                                                       |             |            |        |          | Ets         | si: |
|-----|------------------------------|-------|-------------------------------------------------------|-------------|------------|--------|----------|-------------|-----|
|     | 10                           |       | ~                                                     |             |            |        |          |             |     |
| riv | viä                          |       |                                                       |             |            |        |          |             |     |
|     | Sähköposti                   |       | Nimi                                                  | Rooli       |            | \$ K   | äyttäjäi | n tila      |     |
|     | ep@hyvaep.fi Reijo Kuugeltes |       | PT_Paakayttaja, Katso_paakayttaja, Organization Owner |             | Aktiivinen |        |          |             |     |
|     | rauni@testi.fi               | )     | Rauni Kuugeltus                                       | PT_Kirjaaja | Aktiivinen |        |          |             |     |
| N   | äytetään rivit 1 - 2         | 2 (yh | teensä 2)                                             |             | Ede        | llinen | 1        | Seuraava    | _   |
|     |                              |       |                                                       |             |            |        | Luo uu   | si käyttäjä |     |

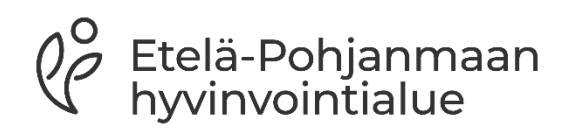

### Työntekijä täytyy lisätä Etelä-Pohjanmaan hyvinvointialueen palvelutiimiin.

- 1. Valitse palvelunjärjestäjä: Etelä-Pohjanmaan hyvinvointialue
- 2. Valitse palvelu:
- 3. Valitse palvelutiimiin kuuluvat käyttäjät
- 4. Tallenna

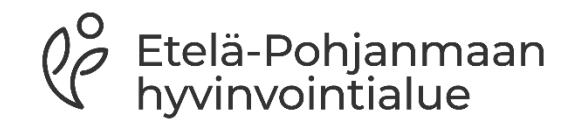

| P       | ARAS             | STA      | P         | AL\       | /ELU          | A        | NIMKO pääkäyttäjä [Harjao<br>OY]<br>Reijo Kuugeltes<br>Omat sivut <b>n</b> | lina Testifirma<br>Kirjaudu ulos ▲ |
|---------|------------------|----------|-----------|-----------|---------------|----------|----------------------------------------------------------------------------|------------------------------------|
| Etusivu | Yrityksen tiedot | Palvelut | Asiakkaat | Käyttäjät | Palvelutiimit | Raportit |                                                                            |                                    |

#### Hallinnoi palvelutiimejä

| Valitse palvelunjärjestäjä:      |   | Valitse palvelu:                  |        |  |  |  |
|----------------------------------|---|-----------------------------------|--------|--|--|--|
| Etelä-Pohjanmaan Hyvinvointialue | ~ | Fysioterapia ostopalvelu aikuiset | $\sim$ |  |  |  |

#### Valitse palvelutiimiin kuuluvat käyttäjät:

C Kuugeltes Reijo

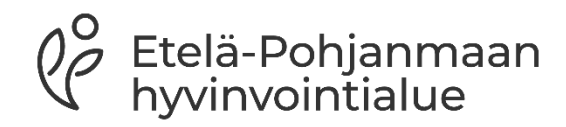

### Palveluvarauksen teko

- Asiakkaalle luodaan PSOP-järjestelmässä palveluseteli, minkä jälkeen asiakas vertailee ja valitsee palvelusetelituottajan
- Palveluseteliasiakas toimittaa palvelusetelituottajalle palvelusetelissä olevan numeron, jonka perusteella palvelusetelintuottaja tekee palveluvarauksen PSOP-järjestelmässä
  - Huomioitavaa, että osassa palvelusetelipalveluita palvelunjärjestäjä tekee tämän, jos asiakkaan valitsema yksityinen tuottaja tiedossa
  - Palveluvaraus vaaditaan, jotta palvelusetelituottaja näkee tarvittavat tiedot ja pystyy kirjaamaan sekä laskuttamaan toteutuneet tapahtumat
    - Varmista laskutuksen oikeellisuus, jotta käyntiaika, päivämäärä sekä muut täsmäävät potilastietojärjestelmään kirjattujen toimenpiteiden kanssa
    - Hyvinvointialue seuraa kirjauksia ja toteutuneita tapahtumia
- Palveluvaraus tarvitsee tehdä vain kerran jokaiseen seteliin

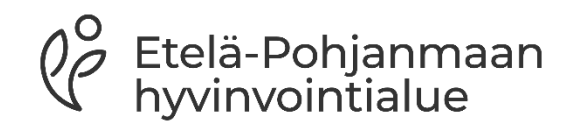

| PARASTA |        |             |              |           |           |                   |             | NIMKO pääkäyttäjä [Harjao<br>OY]<br>Reijo Kuugeltes<br>Omat sivut n | olina Testifirma<br>Kirjaudu ulos ≜ |  |
|---------|--------|-------------|--------------|-----------|-----------|-------------------|-------------|---------------------------------------------------------------------|-------------------------------------|--|
| Etusivu | Yrityl | ksen tiedot | Palvelut     | Asiakkaat | Käyttäjät | Palvelutiimit     | Raportit    |                                                                     |                                     |  |
| Asiakas | haku   | Tee uusi p  | alveluvaraus | Palautte  | et Autom  | aattiset tapahtum | akirjaukset |                                                                     |                                     |  |

### Hae nykyisiä asiakkaita

Voit hakea palveluntuottajan olemassa olevia asiakkaita nimellä, henkilötunnuksella sekä palvelusetelin numerolla. Haku näyttää asiakkaat, jotka täyttävät varsinaisen hakuehdon lisäksi seuraavat ehdot:

- · Asiakkaalla on palvelutapahtuma tai -varaus palveluntuottajan kanssa viimeisen 3 vuoden sisällä
- · Sinulla on oikeus johonkin asiakkaalle myönnettyyn palveluun palvelutiimin kautta

Nimi / henkilötunnus / palvelusetelin numero

| H160000015281 | Hae |
|---------------|-----|
| H160000015281 | Hae |
|               |     |

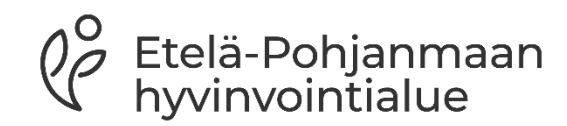

### Asiakastiedot

- Palveluseteliasiakasta voi hakea palveluvarauksen teon jälkeen järjestelmästä nimen, henkilötunnuksen tai palvelusetelinumeron perusteella
- Asiakkaalle voit lisätä halutessasi palveluntuottajakohtaisen asiakasnumeron, jota voi hyödyntää laskutuksen kohdistamisessa

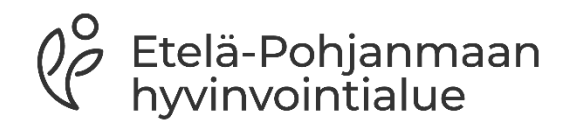

| Etusivu | Yritykser | tiedot | Palvelut | Asiakkaat      | Käyttäjät | Palvelutiimit | Raportit   |                   |
|---------|-----------|--------|----------|----------------|-----------|---------------|------------|-------------------|
| Asiakka | an tiedot | Ostovo | oimat S  | aldo-ostovoima | at Palvel | uvaraukset    | Tapahtumat | Omavastuuerittely |

 Asiakkaan tiedot – Lakiteknisistä syistä laskulla ei voi näkyä asiakasta yksilöivää tietoa. Tämän vuoksi palveluntuottaja voi yksilöidä asiakkaansa omalla asiakasnumerolla, joka tulee näkyviin laskulle ja on palveluntuottajakohtainen.

#### Asiakasnumero

1125 Tallenna

- 2. Ostovoimat Asiakkaalle myönnetyt ostovoimat
- 3. Saldo-ostovoimat Asiakkaalle myönnetyt saldo-ostovoimat
- 4. Palveluvaraukset Asiakkaan ostovoimiin kohdistetut voimassaolevat palveluvaraukset
- 5. Tapahtumat Asiakkaan ostovoimille kirjatut tapahtumat
- 6. Omavastuuerittely Asiakkaan omavastuuerittely

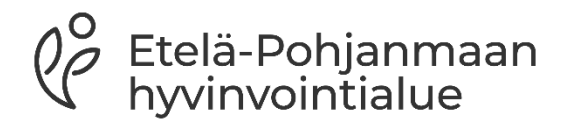

# Palvelutapahtumien kirjaaminen

- Palveluntuottaja kirjaa toteutuneet tapahtumat sääntökirjan mukaisesti mahdollisimman pian ja vähintään viikoittain. Asumispalveluissa tätä viikoittaista käyntitapahtuman kirjaamisvelvoitetta ei ole
  - Palvelusetelituottajalla on mahdollisuus korjata tapahtumaa, ennen kuin tapahtuma menee hyväksyntään
  - Palvelusetelituottaja pystyy poistamaan tarkistettavana olevan tapahtuman ja tekemään tarvittaessa uuden.
- Palvelukohtaiset kirjaamiset ohjeistetaan palvelukohtaisissa sääntökirjoissa, jos poikkeuksia on kirjaamiskäytänteissä
- Huomioitavaa on, että järjestelmään ei sisällytetä kirjauksiin tarkempia hoito- tai terveystietoja
- Palvelusetelituottaja pystyy kirjaamaan palvelutapahtumia kuluvan kuukauden alkuun sekä 6kk taaksepäin.
  - Kirjauksen pystyy tekemään aikaisintaan palvelusetelin alkupäivästä lähtien
  - Kirjauksia ei pysty tekemään tulevaisuuteen

Etelä-Pohjanmaan hyvinvointialue

### **Toteutuneen tapahtuman kirjaus:**

- Asiakas haetaan palveluvarauksen jälkeen henkilötunnuksella tai palvelusetelinumerolla: asiakkaat→ asiakashaku→hae
- Tapahtumat kirjataan kohdasta: ostovoimat -/tai saldoostovoimat→ palvelusisällöt→ kirjaa uusi

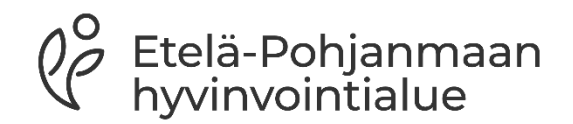

| Etusi | ivu Yrityk   | sen tiedot | Palvelut | Asiakkaat      | Käyttäjät  | Palvelutiimit | Raportit   |                   |
|-------|--------------|------------|----------|----------------|------------|---------------|------------|-------------------|
| Asia  | kkaan tiedot | Ostovo     | imat Sa  | aldo-ostovoima | at Palvelu | uvaraukset    | Tapahtumat | Omavastuuerittely |

#### Asiakkaan Virtanen Ensio ostovoimat

| Myönnetty: 11.12.2023, Palveluse                                                                              | Myönnetty: 11.12.2023, Palveluseteli - Myönnetty |                                               |                        |               |  |  |  |  |  |
|----------------------------------------------------------------------------------------------------|--------------------------------------------------|-----------------------------------------------|------------------------|---------------|--|--|--|--|--|
| H160000015919<br>Säännöllinen kotihoito palveluseteli<br>Voimassa: 11.12.2023 - 31.12.2023<br>Palvelusisällöt |                                                  |                                               |                        |               |  |  |  |  |  |
| Lauantai- ja aattoilta klo 18-22<br>Huom! Ostovoimasisällöllä näkyy kuluvan jakson tilanne.                   |                                                  |                                               |                        |               |  |  |  |  |  |
| Myönnetty<br>(jäljellä / myönnetty / jakso)                                                                   |                                                  | 11.12.2023 - 31.12.2023<br>6,00 / 6,00 h / kk | 330,00 / 330,00 € / kk | Kirjaa uusi 🖋 |  |  |  |  |  |

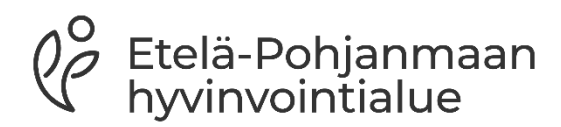

# Kirjaussivun näkymä

 Jos kirjauksia tekee käsin, eli automaatiota ei yhdyspinnassa toiminnanohjausjärjestelmän kautta ole, on huomioitavaa että:

 Aloitus- ja lopetusajan pystyy joko valikosta valitsemaan, jolloin ajat ovat 30 min välein tai kaksoisklikkaamalla laatikkoa, jolloin pystyy itse syöttämään toteutuneet ajat minuutilleen

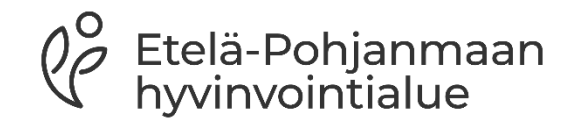

#### Kirjaa uusi palvelutapahtuma

| Palveluntuottaja: Rovaniemen Hiihtoseura R | ₹y |
|--------------------------------------------|----|
| Asiakas: Ensio Virtanen                    |    |

Palvelu: Säännöllinen kotihoito palveluseteli

Sisältö:

Lauantai- ja aattoilta klo 18-22 (11.12.2023 - 31.12.2023)

Palveluntuottaja / palveluntuottajaosa:

Toimipaikka: Kotihoito Tähkäpää

Kirjaus mahdollista ajalle: 11.12.2023 00:00 - 12.12.2023 23:59

#### Tila: Myönnetty Palvelusisällön yksikkö: tunti

#### Tapahtuman tiedot

#### Palvelun antaja Nordea Demo

| Alkupäivämäärä                  | Aloitusaika       |                                                                                  |
|---------------------------------|-------------------|----------------------------------------------------------------------------------|
| Lopetuspäivämäärä               | Lopetusaika       |                                                                                  |
| Toteutunut määrä                | Yksiköitä<br>0.00 | Jos toteutunut määrä on<br>pienempi kuin sovittu<br>minimiyeloitus, voit koriata |
| Veloitettava määrä<br>Yksiköitä | Arvo / yksikkö    | veloitettavaa määrää.<br>Arvo                                                    |

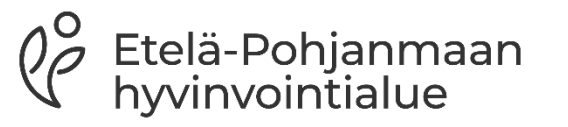

• Kirjauksen arvo lasketaan automaattisesti yksiköiden ja arvo/yksikkö tiedon mukaan. Aikatyyppisissä yksiköissä (tunti) myös loppupvm ja loppukellonaika ovat pakollisia kenttiä

#### Huom. tuntipohjainen määrä ilmoitetaan aina yksikköinä, esimerkiksi 15 min = 0.25 yksikköä 30 min = 0.5 yksikköä

45 min = 0.75 yksikköä

#### 60 min = 1.0 yksikköä

~

-

Viimeisimmät palvelukirjaukset ja muokkaukset

# Tapahtumakirjauksien käsitteleminen

- PSOP-järjestelmästä tilitysajo tapahtuu 4.-5. päivän välisenä yönä
  - Palvelusetelituottajien tulee kirjata kuukauden toteutuneet palvelutapahtumat seuraavan kuun 4.päivään mennessä, jotta palvelutapahtumat ehtivät oikean kuun tilitysajoon
  - Jos palvelutapahtumia ei kirjata ajoissa, maksatus siirtyy kuukaudella eteenpäin
  - Tapahtumakirjauksissa tulee olla huolellinen, jos on oletettavaa, että jostakin tapahtumasta tulee ylityskirjaus, tapahtumakirjaukset on tehtävä silloin viimeistään kuun 2.päivänä.
  - Ylityskirjauksista on tarkempi ohjeistus palvelualuekohtaisissa sääntökirjoissa
  - Ylityskirjaukset on perusteltava

Etelä-Pohjanmaan hyvinvointialue

- Palvelutapahtuman tilan palvelusetelituottaja näkee asiakkaan tiedoista kohdasta tapahtumat
  - Kirjattu: Tapahtuman on kirjattu, psop ei ole vielä tarkastanut onko kyseessä tarkastukseen siirrettävä palvelutapahtuma
  - Tarkastettavana: Tapahtuma on siirretty palvelunjärjestäjän tarkastettavaksi
  - Hyväksytty: Tapahtuma on hyväksytty palvelunjärjestäjän toimesta ja odottaa tilitykseen siirtymistä
  - Tilitetty: Tapahtuma on siirretty tilitykseen
  - Maksettu: Tapahtuma on maksettu
- Kirjattu ja hyväksytty- tiloissa olevia palvelutapahtumia pystyy muokkaamaan palvelusetelituottajan toimesta.
  - Jos kirjauksessa on tapahtunut virhe ja tapahtuman tila on tilitetty tai maksettu, hyvitetään tapahtumat palvelun järjestäjän toimesta. Tällöin tulee palvelusetelintuottajan olla yhteydessä palvelunjärjestäjän osoittamaan yhteystietoon

Etelä-Pohjanmaan hyvinvointialue

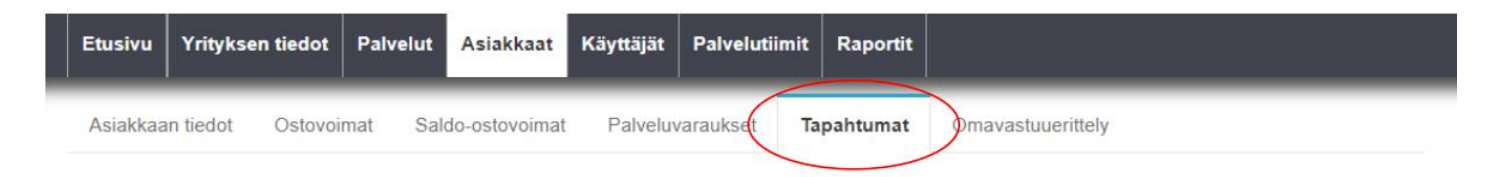

#### Asiakkaan Testing Kaarlo palvelutapahtumat

| Näytä<br>10 | kerralla            | ~          |                               |                    |          |              |         | Etsi:    |
|-------------|---------------------|------------|-------------------------------|--------------------|----------|--------------|---------|----------|
| riviä       |                     |            |                               |                    |          |              |         |          |
|             | Alku 🚽              | Loppu      | Palvelusisältö                | Yksiköitä kirjattu | 🕴 Tila   | \$           | _       |          |
| +           | 06.01.2023<br>00:00 |            | Aikuisten fysioterapia 45 min | 1                  | Kirjattu | Tarkastele   | tapahtu | imaa     |
| +           | 02.01.2023<br>00:00 |            | Aikuisten fysioterapia 45 min | 1                  | Kirjattu | 🖻 Tarkastele | tapahtu | imaa     |
| Näytet      | ään rivit 1 - 2 (ył | iteensä 2) |                               |                    |          | Edellinen    | 1       | Seuraava |

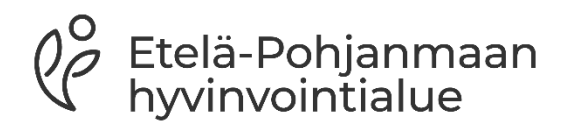

### Maksuaineiston muodostus

- Tilitettävät tapahtumat muodostavat maksuaineiston, joka välitetään laskutustiedoissa olevaan sähköpostiosoitteeseen tilityksen tapahtuessa
- Laskukopiot:
  - Tietosuojasyistä ne eivät sisällä asiakkaan henkilötietoja
  - Hyödyntää palvelusetelituottajan PSOP-järjestelmään täydentämää asiakasnumeroa

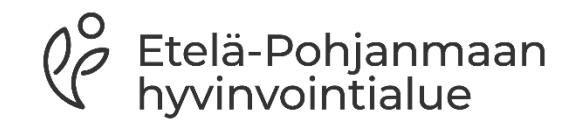

### Kuukausittainen tilitysprosessi

#### Tapahtuminen kirjaus

- Palvelusetelituottaja kirjaapalvelutapahtumat sääntökirjan mukaisesti psopjärjestelmään
- Psop-järjestelmästä tulee tieto palvelusetelituottajalle, jos palvelutapahtuman kirjaus ylittää asiakkaalle myönnetyn palvelusetelin arvon

#### Hyväksyntäprosessi

- Arvon sisällä pysyvät palvelutapahtumista tehtävät kirjaukset psopjärjestelmä hyväksyy automaattisesti.
- Ylityskirjaukset tulevat manuaalisesti tarkastettavaksi palvelunjärjestäjälle

Automaattinen tilitysajo tapahtuu palvelunjärjestäjän valitsemana päivänä, mikä lukee

sääntökirjassa, 4.-5. päivä välisenä yönä

#### Tilitys

- Palvelunjärjestäjä suorittaa tilityksen:
- Palvelusetelituottaja saa maksun tuottamastaan palvelusta maksuehdon mukaisesti
- Palvelustelituottaja:
- Palveluntuottaja laskuttaa itse asiakkaalta mahdollisen omavastuun

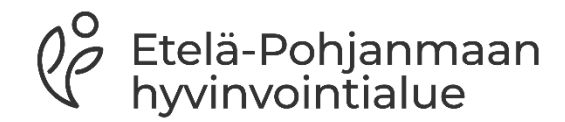

# Palveluntuottajan raportit järjestelmästä

 Palveluntuottaja voi saada psop-järjestelmästä raportin asiakkaat ja toteuma-tilanteesta

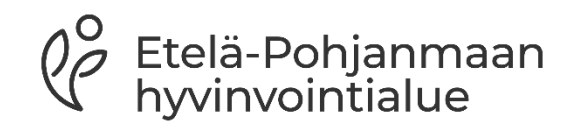

### Hyödyllistä tietoa

- Lisätietoa palvelusetelistä löytyy: <u>https://www.hyvaep.fi/tietoa-ja-ohjeita/palveluntuottajille/palveluseteli/</u>
- PSOP-järjestelmän käyttöohjeita löytyy: <u>https://parastapalvelua.atlassian.net/wiki/spaces/OH/pages/241</u> <u>532956/Ohjeet+palveluntuottajalle</u>
  - HVA järjestää myös palvelusetelituottajille tarkoitettuja tukitunteja liittyen PSOP-järjestelmään

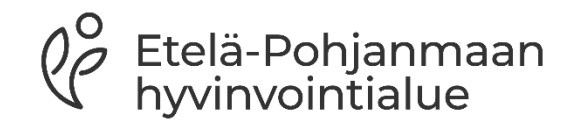

# Yhteystiedot

- Etelä-Pohjanmaan hyvinvointialueen palveluseteli asioissa ole yhteydessä seuraavaan sähköpostiin: <u>palveluseteli@hyvaep.fi</u>
- Jos asia koskee myönnettyä seteliä, ole yhteydessä palvelualueelle palvelusetelissä ilmoitettuun yhteystietoon

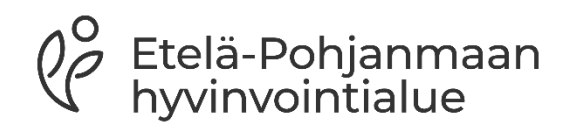

# Kiitos!

7

 $\left( \right)$ 

Etelä-Pohjanmaan hyvinvointialue